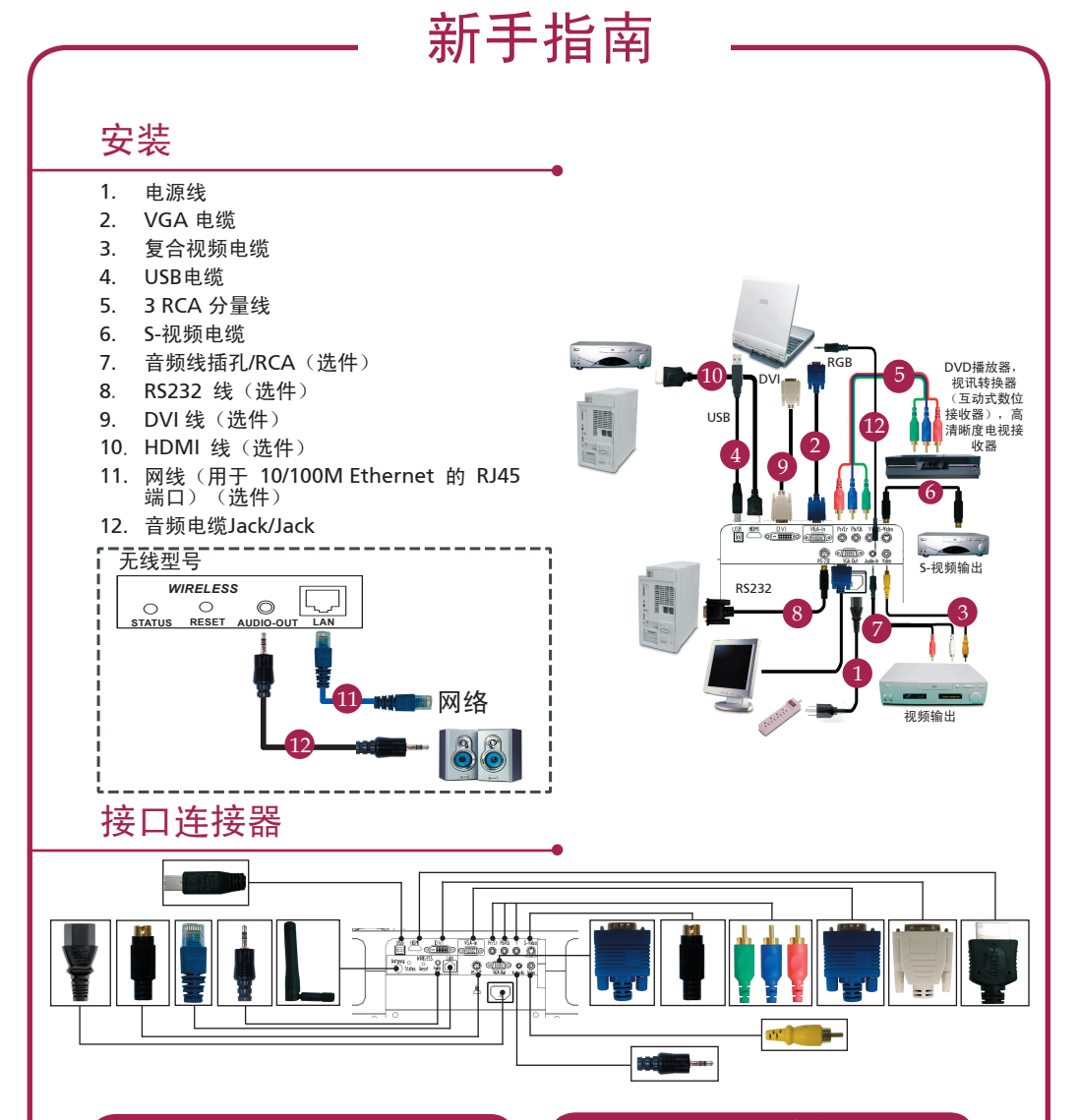

## 连接到电脑

- 1. 请确认投影机和电脑已关闭。
- 将VGA连接的一端连接到投影仪上标示「VGA In」连接器;将另一端连接 到电脑的VGA连接器并紧固螺丝。
- 3. 将电源线的一端连接到投影仪上的AC 电源插孔;另一端连接到插座。

## 打开投影仪电源

- 1. 打开镜头盖。
- 2. 先打开投影仪,然后打开电脑。
- 3. 调整投影仪的位置、焦距和缩放。
- 4. 进行演示。

## 关闭投影仪电源

- 1. 按两次电源按钮。
- 等到投影仪风扇静止不动后,再拔下电 源线。

## 无线投影

要执行无线投影,您必须在 PC 上安装 eProjection Management 软件工具程序。 该投影仪上已集成了 Wireless Presentation Gateway (WPG) 模块,这个工具程序 已储存在 WPG 模块上。请按照下列步骤来下载和安装软件。

新手指南

0

若要下载软件,您必须拔出PC上的LAN电缆,并确保浏览器的默认主页被设置 成某个网站。

- 1. 打开您的笔记本电脑,并激活无线LAN。
- 2. 利用您首选的WLAN管理器扫描可用的WLAN AP。
- 3. 从可用AP的列表中选择标有"AcerWireless-Gateway"的AP。连接到该AP。

| Network Taska                                             | Choose a wireless network                                                              |                     |
|-----------------------------------------------------------|----------------------------------------------------------------------------------------|---------------------|
| 🕵 Refresh network list                                    | Click an item in the list below to connect to a gireless network in ra<br>information. | inge or to get more |
| Set up a wireless network<br>for a home or small office   | ((Q)) HIS-15FD2<br>Unsecured wireless network                                          | att                 |
| Related Tasks                                             | ((Q)) AcerWirelessGateway-0                                                            |                     |
| Learn about wireless                                      | Unsecured wireless network                                                             | all                 |
| networking                                                | ((Q)) HR0050C2026738                                                                   |                     |
| Change the order of<br>preferred networks Change advanced | Unsecured wireless network                                                             | ititi               |
|                                                           | ((Q)) MAC                                                                              |                     |
| settings                                                  | Unsecured wireless network                                                             | illin -             |
|                                                           | ((g)) Wastron Wireless                                                                 |                     |
|                                                           | Unsecured wireless network                                                             | a)).                |
|                                                           | ((g)) celtren                                                                          |                     |
|                                                           | Security enabled wireless network                                                      |                     |
|                                                           |                                                                                        |                     |

- 4. 如果您收到任何安全警告,请选择"Connect Anyway"(还是要连接)。
- 一旦建立连接之后,请打开您的Internet浏 览器。如果Internet浏览器的默认主页被设置 成空白屏幕,那么您只需输入任何网站的URL 即可。您将被自动带入AcerWPG欢迎页面, 而且您可以在那里下载驱动程序。

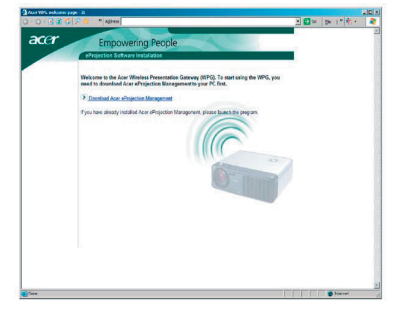

6. 点击链接即可下载并安装驱动程序。如果 您收到任何安全警告,请点击"OK"以 继续执行安装过程。在驱动程序安装过程 中,您的屏幕可能会闪烁。

| <br>Name: Setup.exe       |        |
|---------------------------|--------|
| Type: Application, 116 KB |        |
| From: news.bbc.co.uk      |        |
|                           | 1      |
| <u>H</u> un <u>S</u> av   | Cancel |
|                           |        |

7. 一旦安装完成之后, Acer WPG软件就会 打开。

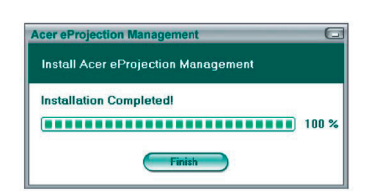

8. 一旦您完成连接之后,PC画面将被投影到 屏幕上,而且WPG的电源指示灯将发出 绿光。